# Anleitung zum Einstieg und zum Download des Office Paketes für Schüler\*innen

1. Einstieg über folgende Adresse: www.office.com

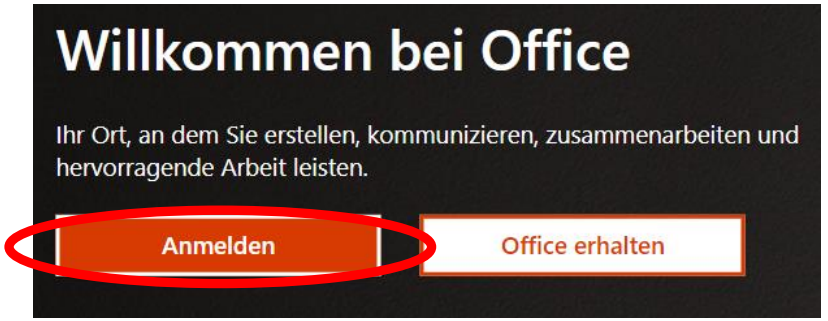

- 2. Klicke auf <mark>Anmelden</mark>
- **3.** Gib in den folgenden Fenstern deine Snetsadresse und dein
  - Passwort ein und klicke jeweils auf Weiter bzw. auf Anmelden

| Microsoft                                 |                    |
|-------------------------------------------|--------------------|
| Anmelden                                  |                    |
| schülername_Geburtsdatum@snets.it         | Kennwort eingeben  |
| Kein Konto? Erstellen Sie jetzt eins!     | ••••••             |
| Sie können nicht auf Ihr Konto zugreifen? | Kennwort vergessen |
| Anmeldeoptionen                           |                    |
| Zurück Weiter                             | Anmelden           |

4. Beim ersten Einstieg muss das Passwort geändert werden

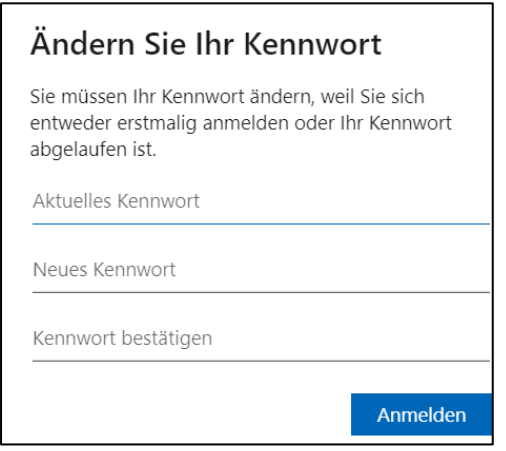

Tipp: Wähle ein sicheres Passwort (z.B. mit Buchstaben, Zahlen und Sonderzeichen). Lerne es am besten auswendig und/oder bewahre es an einem sicheren Ort auf 5. Bei den nächsten Fenstern muss eine Handynummer und/oder eine E-Mail-Adresse angegeben werden. Damit wird die Identität überprüft und bei Bedarf kann man damit das Passwort wiederherstellen. Klicke auf Weiter und dann auf "Jetzt einrichten", gib die Prüfnummer ein, die du übers Telefon bzw. über E-Mail bekommst und klicke auf "Überprüfen".

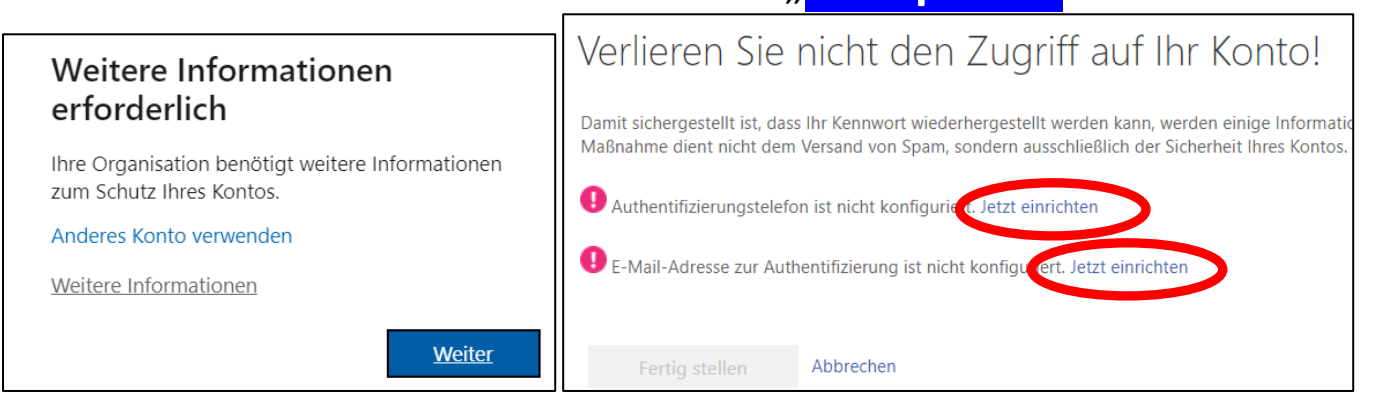

| Verlieren Sie r               | nicht den Zug                  | riff auf Ihr K            | (onto!          |
|-------------------------------|--------------------------------|---------------------------|-----------------|
| Bitte überprüfen Sie die unte | n stehende Nummer Ihres Au     | thentifizierungstelefons. |                 |
| Authentifizierungstelefon     |                                |                           |                 |
| Italien (+39)                 | $\sim$                         |                           |                 |
| 3403439312                    |                                |                           |                 |
| SMS an mich                   | Rückruf                        |                           |                 |
| s wurde eine Textnachricht m  | nit einer Prüfnummer an Ihr Te | elefon gesendet.          |                 |
|                               |                                | ÖL                        | M/and and a law |
|                               |                                | Oberpruten                | wiedemolen      |
|                               |                                |                           |                 |
| Zurück                        |                                |                           |                 |
|                               |                                |                           |                 |

## 6. Klicke zum Schluss auf Fertig stellen

Verlieren Sie nicht den Zugriff auf Ihr Konto!

Vielen Dank. Wir werden die nachfolgenden Informationen zur Wiederherstellung Ihres Kontos verwenden, falls Sie Ihr Kennwort vergessen. Klicken Sie auf "Fertig", um diese Seite zu schließen.

✓ Authentifizierungstelefon ist auf +39 3403439312 festgelegt. Ändern

📀 E-Mail-Adresse zur Authentifizierung ist auf rubner.e@gmail.com festgelegt. Ändern

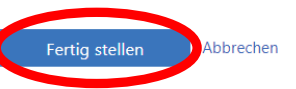

## 7. Klicke nach der Anmeldung rechts oben auf "Office installieren"

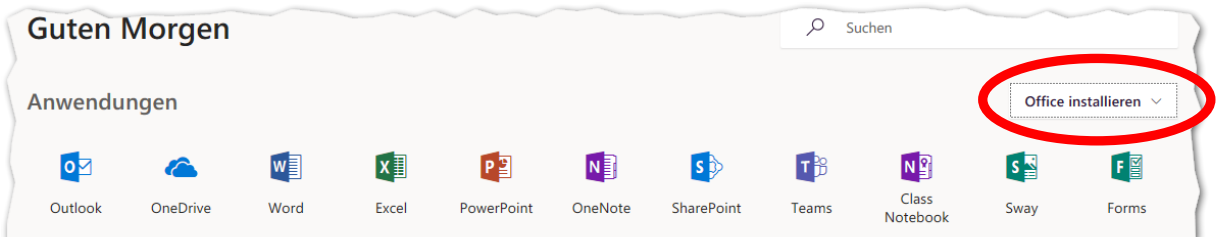

### 8. Klicke im darauffolgenden Fenster auf »Office365-Apps«

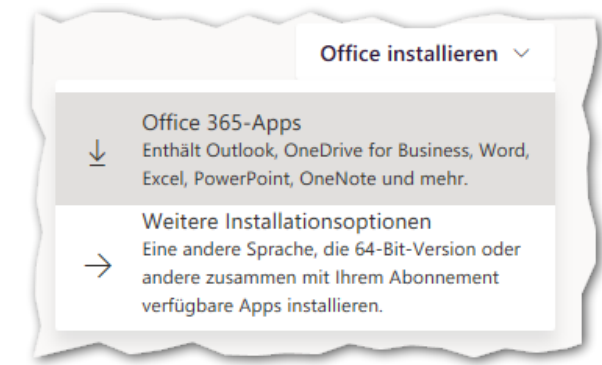

#### und befolge die Installationshinweise.

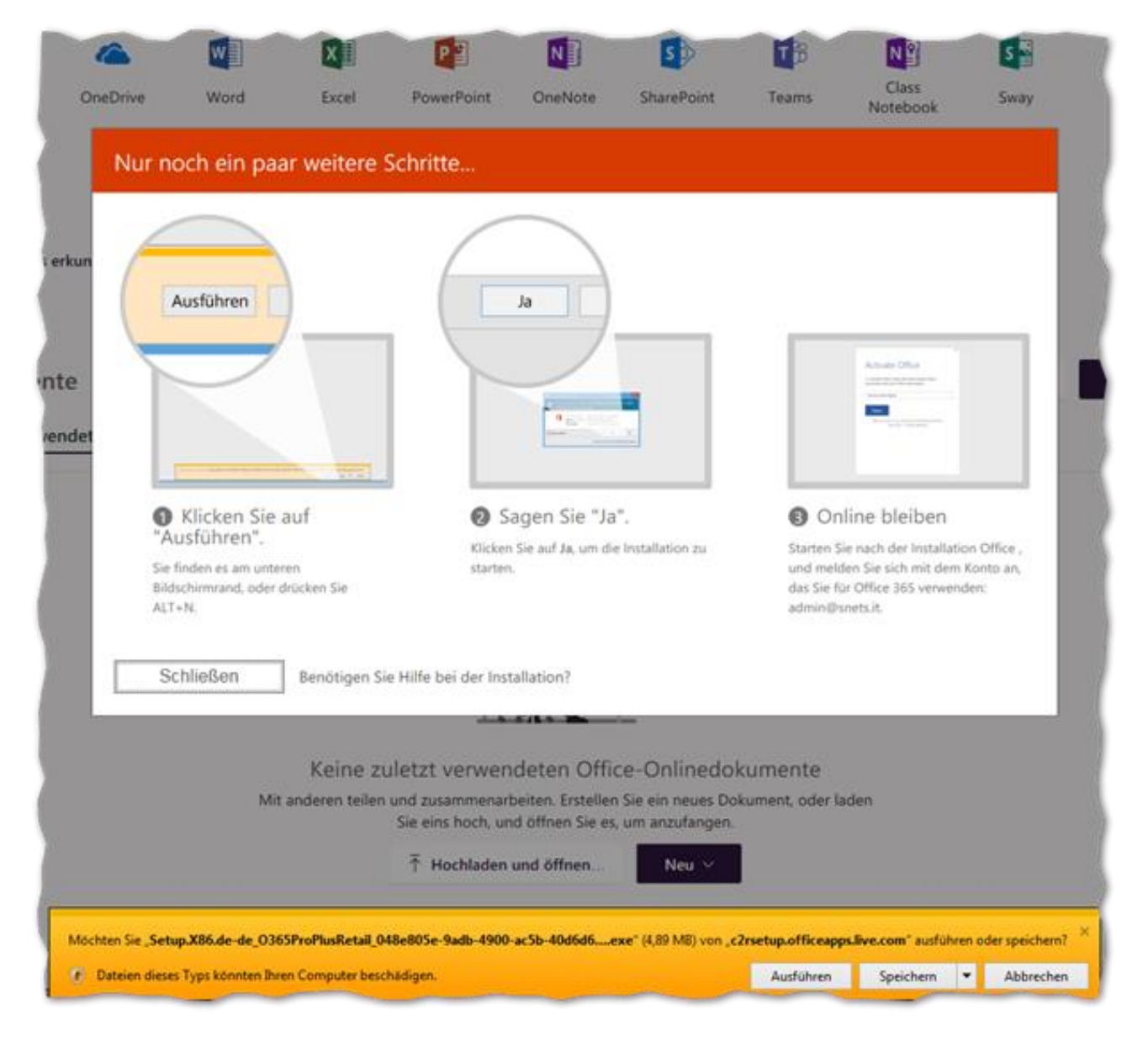